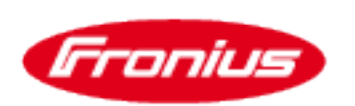

## Dynamic power reduction for mixed systems with Fronius GEN24 Plus inverters

Application Guide

© Fronius International GmbH

Version 1 04/2021

Fronius reserves all rights, in particular rights of reproduction, distribution and translation. No part of this document may be reproduced, in any form whatsoever, or stored, processed, duplicated or disseminated with the aid of electronic systems, without the written consent of Fronius. You are hereby reminded that the information published in this document, despite the greatest care being exercised in its preparation, is subject to change and that neither the author nor Fronius can accept any legal liability. Gender-specific wording refers equally to the male and female form.